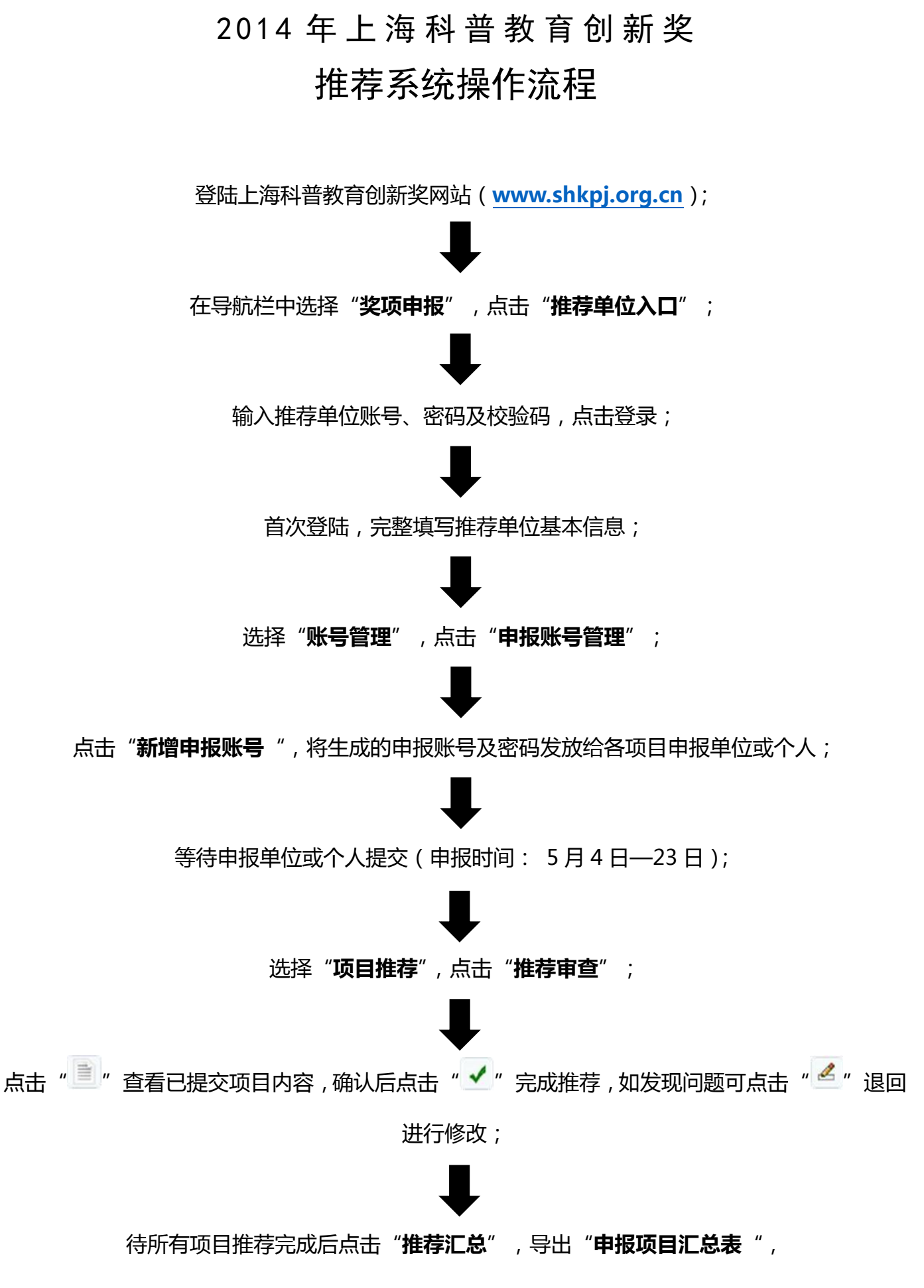

将汇总表打印盖章后送至上海科普教育创新奖管理办公室。